# Infusions – Ordering Fluids in Paediatrics

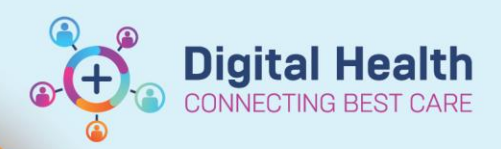

Digital Health Quick Reference Guide

#### This Quick Reference Guide will explain how to: Using the Paediatric IV Fluids orderset - including bolus, maintenance and TKVO orders How to order fluids outside the orderset Replacement of losses - mL for mL - e.g. surgical patients, severe gastroenteritis Potassium chloride infusions **Paediatric IV Fluids Orderset** Orders and Referrals + Add 1. Select the Orders and Referrals tab and click +Add 2. Search for and select PAED Intravenous Fluids Click 😺 to access the RCH Clinical Guidelines if required 3. 4 Fluid Bolus Select a fluid bolus order if required - 10 mL/kg or 20 mL/kg 0 EMR Dose Calculator will launch Review/Modify calculated volume and click Apply 0 All bolus orders have a pre-defined Rate of 999 mL/hr – this is the rate displayed on the Alaris pump 0 when nursing staff select the bolus functionality. 🔆 Fluid Bolus 🖁 🔗 Sodium Chloride 0.9% intravenous solution (sodium 10 mL/kg, IV Infusion, Rate: 999 mL/hr, 1 bag(s), BOLUS chloride 0.9% infusion (BAG BY BAG)) 🔓 🖑 Sodium Chloride 0.9% intravenous solution (sodium 20 mL/kg, IV Infusion, Rate: 999 mL/hr, 1 bag(s), BOLUS chloride 0.9% infusion (BAG BY BAG)) 5. Fluid Maintenance Select a maintenance fluid order if required All BAG BY BAG infusions here have a pre-defined duration of 1 bag 0 \*All infusions containing potassium will appear in red to indicate high risk and ensure review\* 0 Fluid Maintenance Sodium Chloride 0.9% used for: Initial boluses - Replacement of deficit - Replacement of losses 🔗 Sodium Chloride 0.9% intravenous solution (sodium 1,000 mL, IV Infusion, mL/hr, 1 bag(s) chloride 0.9% infusion (BAG BY BAG)) Sodium Chloride 0.9% intravenous solution (Sodium 1,000 mL, IV Infusion, Rate: TITRATE, Indication: Replacement of Iossess, CONTINUOUS - PAEDIATRIC Chloride 0.9% infusion) 🗳 Glucose 5% with Sodium Chloride 0.9% +/- 20 mmol/L Potassium Chloride used for: - Maintenance hydration - Replacement of deficit - Replacement of losses S Glucose 5% with Sodium Chloride 0.9% intravenous 1,000 mL, IV Infusion, mL/hr, 1 bag(s) solution (glucose 5% with sodium chloride 0.9% infus... 🐣 🚺 High Alert Potassium Chloride 20 mmol/L in 1.000 mL, IV Infusion, mL/hr, 1 bag(s) ilucose 5% and Sodium Chloride 0.9% intravenou.. \*Contains potassium chloride\*

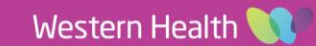

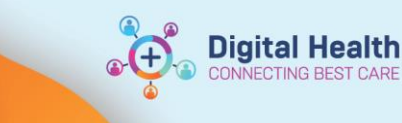

#### 6. TKVO Order

Select TKVO infusion order if required

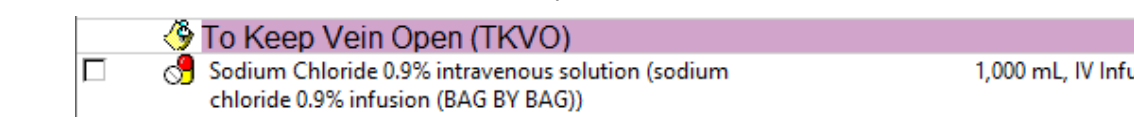

1,000 mL, IV Infusion, Rate: 1 mL/hr, 1 bag(s), TKVO

7. Click Orders For Signature to review all selected orders

| ⊿ Continuous Infu | sions                                                                          |       |                                                                                                    |
|-------------------|--------------------------------------------------------------------------------|-------|----------------------------------------------------------------------------------------------------|
|                   | sodium chloride 0.9% infusion (BAG BY<br>BAG) 120 mL                           | Order | 120 mL, IV Infusion, Rate: 999 mL/hr, 1 bag(s), First dose 2<br>Target Dose: sodium chloride 0.9% infusion (BAG BY BAG |
| <b>f •</b>        | sodium chloride 0.9% infusion (BAG BY<br>BAG) 1000 mL                          | Order | 1,000 mL, IV Infusion, Rate: 1 mL/hr, 1 bag(s), First dose 26<br>AEDT, TKVO, Total volume (mL): 1,000                  |
| ft 🗈 🛇 🛽          | glucose 5% with sodium chloride 0.9%<br>and potassium chloride 20 mmol/L infus | Order | 1,000 mL, IV Infusion, mL/hr, 1 bag(s), First dose 26/10/20.<br>*Contains potassium chloride*                          |

#### Click each order in turn to view the Continuous Details. Complete mandatory fields (in yellow) 8.

| Petail     | s 🛗 😵 Continuous Details      | 🗊 Order Comments         | Offset Details       | 📄 Diagnos       | es             |              |              |              |
|------------|-------------------------------|--------------------------|----------------------|-----------------|----------------|--------------|--------------|--------------|
|            |                               |                          |                      |                 |                |              |              |              |
| Base Solut | tion                          |                          |                      |                 | Bag Volume     | Rate         |              | Infuse Over  |
| Potass     | ium Chloride 20 mmol/L with G | lucose 5% and Sodium     | Chloride 0.9% infusi | ion (BAG BY BAG | 5) 1000 mL     | S mL/I       | ır           | induce offer |
| Additive   |                               |                          |                      |                 | Additive Dose  | Norm         | nalized Rate | Delivers     |
| <u>19</u>  |                               |                          |                      |                 |                | 8            |              |              |
| Total Bag  | Volume                        |                          |                      |                 | 1000 mL        |              |              |              |
| 9.         | The duration can be c         | hanged via the <b>De</b> | etails tab if        | Z Details for   | Potassiu       | ım Chl       | oride 20     | ) mmol/L א   |
|            | required                      |                          |                      | Details         | T 🔀 Continu    | ious Details | 🕞 Order      | Comments 🛛 📳 |
|            |                               |                          |                      | + %             | ↓ ¥            |              |              |              |
|            |                               |                          |                      |                 | Drug Form:     |              |              | ¥            |
|            |                               |                          |                      | Route of a      | dministration: | IV Infusion  |              | ~            |
|            |                               |                          |                      |                 | *Duration:     | 1            |              |              |

Pending Potassium Chloride 20 mmol/L with Glucose 5% and Sodium Chloride 0.9% i... 1,000 mL, IV Infusion, Rate: 29 mL/hr, 1 bag(s), First dose 09/05/2023 09:37:00, Stop date 10/05/2023 20:06:00, Total volume (mL): 1,000 \*Contains potassium chloride\* Administration Information Potassium Chloride 10 (10 mmol/d in Cited) 10. Click Sign and Refresh the MAR to review the orders before verbally communicating with nursing staff. As these are all BAG BY BAG infusions, Potassium Chloride 20 mmol/L in Glucose 5% and Sodium Chloride 0.9% intra... only the Rate is seen on the MAR `n 🞦 (i.e. no infuse over time). sodium chloride 0.9% infusion (BAG BY BAG) 1,000 mL Administration Information Sodium Chloride 0.9% intravenous solution 🔶 🕞 🔂

sodium chloride 0.9% infusion (BAG BY BAG) 860 mL 860 mL, IV Infusion, Rate: 999 mL/hr, 1 bag(s), First dose 09/05/2023 09:37:00, Stop date 09/05/2023 10:30:00, BOLUS, Total volume (mL): 860 Target Dose: sodium chloride 0.9% infusion (BAG BY BAG) 10 mL/kg (Actual Do

\*Duration unit: | bag(s)

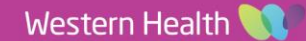

Pending Not given within 5

NOW

days.

¥

**Digital Health** 

#### **Ordering Fluids outside the Paediatric IV Fluids Orderset**

It is not a requirement to only order infusions via the orderset. Infusions can also be found directly in the Search results on the **Orders** page, for example:

| Search:                                                                                                    | bolus infusion                                                                                                    | ۹,        | Advanced Options  | ~  | Type:  | <b>@</b> | Inpatient | ~                 |  |  |
|----------------------------------------------------------------------------------------------------|----------------------------------------------------------------------------------------------------|-----------|-------------------|----|--------|----------|-----------|-------------------|--|--|
|                                                                                                    | labetalol infusion 20 mg in Neat                                                                                                    | t Diluent | 4 mL BAG BY BAG ( | MA | TERNIT | Y BOL    | LUS)      |                   |  |  |
|                                                                                                    | Glucose 10% infusion (BAG by E                                                                                                    | NEONATES) |                   |    |        |          |           |                   |  |  |
| labetal                                                                                                    | sodium chloride 0.9% infusion (BAG BY BAG) (mL, IV Infusion, Rate: 999 mL/hr, Duration: 1 bag(s), BOLUS)                                                                                                    |           |                   |    |        |          |           |                   |  |  |
| Glucos sodium chloride 0.9% infusion (BAG BY BAG) (10 mL/kg, IV Infusion, Rate: 999 mL/hr, Duration: 1 bag(s), BOLUS |                                                                                                    |           |                   |    |        |          |           | LUS (Paediatric)) |  |  |
| sodiur                                                                                                    | sodiur sodium chloride 0.9% infusion (BAG BY BAG) (20 mL/kg, IV Infusion, Rate: 999 mL/hr, Duration: 1 bag(s), BOLUS (Paedi-<br>sodiur compound sodium lactate (Hartmann's) infusion (BAG BY BAG) (mL, IV Infusion, Rate: 999 mL/hr, 1 bag(s), BOLUS) |           |                   |    |        |          |           |                   |  |  |
| sodiur                                                                                                    |                                                                                                    |           |                   |    |        |          |           |                   |  |  |
| 10 mL                                                                                                    | "Enter" to Search                                                                                                    |           |                   |    |        |          |           |                   |  |  |

# Replacement of Losses – mL for mL (e.g. surgical patients, severe gastroenteritis)

Refer to the **Infusions – Paediatric Fluid Management Chart** QRG to add replacement fluids to the TFI Plan if the volume to replace is known or can be easily estimated.

1. If the volume to replace is unknown or cannot be easily estimated, i.e. for a mL for mL replacement of losses, search for and select the TITRATABLE infusion order:

| Search: 0.9 paed                                                                                                    | 🔍 🛛 Advanced Options 🗸 Type: 👘 Inpatient            |  |  |  |  |  |  |  |  |  |  |
|----------------------------------------------------------------------------------------------------|-----------------------------------------------------|--|--|--|--|--|--|--|--|--|--|
| 🏚 🖆 🚖 🕶 🗎 Folder:                                                                                                    | Search within: All                                  |  |  |  |  |  |  |  |  |  |  |
| Sodium Chloride 0.9% infusion mL, IV Infusion, mL/hr, CONTINUOUS - PAEDIATRIC                                                |                                                     |  |  |  |  |  |  |  |  |  |  |
| Sodium Chloride 0.9% infusion<br>mL, IV Infusion, Rate: TITRATE, Indication:                                                 | Replacement of losses, CONTINUOUS - PAEDIATRIC      |  |  |  |  |  |  |  |  |  |  |
| sodium chloride 0.9% infusion (BAG BY BAG)<br>1,000 mL, IV Infusion, Rate: 1 mL/hr, Duration: 1 bag(s), TKVO (Paediatric)    |                                                     |  |  |  |  |  |  |  |  |  |  |
| sodium chloride 0.9% infusion (BAG BY BAG)<br>10 mL/kg, IV Infusion, Rate: 999 mL/hr, Duration: 1 bag(s), BOLUS (Paediatric) |                                                     |  |  |  |  |  |  |  |  |  |  |
| sodium chloride 0.9% infusion (BAG BY BA<br>20 mL/kg, IV Infusion, Rate: 999 mL/hr, Du                                       | <b>\G)</b><br>Iration: 1 bag(s), BOLUS (Paediatric) |  |  |  |  |  |  |  |  |  |  |

2. An alert will ask if you want to give this continuously or intermittently. Select **Continuous infusion** and click **OK** 

| P               | Infusion Type                                                                                                    |
|-----------------|----------------------------------------------------------------------------------------------------|
| How<br>Giv<br>C | would you like to give Sodium Chloride 0.9% infusion?<br>e As:<br>0 Continuous infusion<br>0 Intermittent infusion |
|                 | OK Cancel                                                                                                    |

3. Enter the desired Bag Volume in mL

### ▪ Details for Sodium Chloride 0.9% infusion mL

| l | 😭 Details 🚺 🍪 Continuous D    | etails 🔠 Order Con | III Order Comments |      |              |  |  |
|---|-------------------------------|--------------------|--------------------|------|--------------|--|--|
| l |                               |                    |                    |      |              |  |  |
| l | Base Solution                 | Bag Volume         |                    | Rate |              |  |  |
| l | Sodium Chloride 0.9% infusion | mL                 | 6                  | TITR | ATE          |  |  |
| l | Additive                      | Additive Dose      |                    | Norm | nalized Rate |  |  |
| l |                               |                    | 8                  |      |              |  |  |

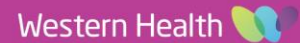

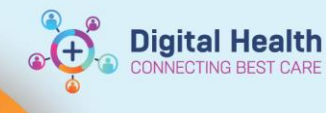

- 4. Add an Order Comment if required
- 5. Click **Sign** and **Refresh** the **MAR** to review the orders before verbally communicating with nursing staff.

### ▼ Details for Sodium Chloride 0.9% infusion 1000 mL

Petails Continuous Details 🗊 Order Comments

Order comments

Calculate NG losses every 4 hours and replace over next 4 hours

\*Note\*: As this is a truly continuous infusion with a rate of TITRATE, nursing staff can change the rate as per policy / order comments without the doctor having to modify the order each time.

#### **Potassium Chloride Infusions**

1. The potassium chloride infusion order in the **Paediatric Intravenous Fluids** orderset is for a **pre-mixed** bag of 20mmol/L KCl in glucose 5% with sodium chloride 0.9%.

The concentration of potassium can therefore not be changed by the prescriber

| 😭 Details     | 🛗 🔇 Continuous Details                   | 🗊 Order Comments       | Offset Details        | Diagnoses    | ;             |   |                 |             |
|---------------|------------------------------------------|------------------------|-----------------------|--------------|---------------|---|-----------------|-------------|
|               |                                          |                        |                       |              |               |   |                 |             |
| Base Solution | 1                                        |                        |                       |              | Bag Volume    |   | Rate            | Infuse Over |
| 📔 Potassiun   | n Chloride 20 mmol/L <mark>with</mark> G | lucose 5% and Sodium C | hloride 0.9% infusion | (BAG BY BAG) | 1000 mL       | 8 | mL/hr           |             |
| Additive      |                                          |                        |                       |              | Additive Dose |   | Normalized Rate | Delivers    |
|               |                                          |                        |                       |              |               | 8 |                 |             |
| Total Bag Vo  | lume                                     |                        |                       |              | 1000 mL       |   |                 |             |

The use of bags that are not pre-mixed is only recommended in Paediatric ED following consultation with senior medical staff.

 To order an alternative concentration of KCl, select one of the following orders from the Search results on the Orders page:

|              |               |                  |                    | •                  |                        |                      |                                                                                                    |   |
|--------------|---------------|------------------|--------------------|--------------------|------------------------|----------------------|----------------------------------------------------------------------------------------------------|---|
| Search       | n: <b>p</b> a | aed p            | otassi             | um infu            | ision                  | ۹,                   | Advanced Options 🗸 Type: 👘 Inpatient                                                                  | • |
| 1            |               | ☆                | •                  | •                  | Folder:                |                      | Search within: All 🗸                                                                                  |   |
| pota<br>pota | ssiun         | n chlo<br>n chlo | oride i<br>oride i | nfusion<br>nfusion | xx mmol i<br>xx mmol i | n Sodiun<br>n Glucos | um Chloride 0.9% 1000 mL BAG BY BAG - PAED<br>ose 5% & Sodium Chloride 0.9% 1000 mL BAG BY BAG - PAED | - |

3. The KCl is an **additive** to the bag of sodium chloride 0.9%. Enter the **additive dose** in mmol and complete the order as usual.

| ■ Details for potassium chloride (additive) mmol + sodium chloride 0.9% infusion |           |               |         |           |        |            |   |           |  |  |  |  |
|----------------------------------------------------------------------------------|-----------|---------------|---------|-----------|--------|------------|---|-----------|--|--|--|--|
| 😭 Details  1 🛇 Continuous Deta                                                   | ils 🍺 O   | rder Comments | 📄 🗋 Dia | agnoses   |        |            |   |           |  |  |  |  |
|                                                                                  |           |               |         |           |        |            |   |           |  |  |  |  |
|                                                                                  |           | B 1/1         |         | D .       |        | 14.0       |   |           |  |  |  |  |
| Base Solution                                                                    |           | Bag Volume    |         | Kate      |        | Infuse Ove | r |           |  |  |  |  |
| 🔚 sodium chloride 0.9% infusion (BA                                              | G BY BAG) | 1000 mL       | 5       | mL/hr     |        |            |   |           |  |  |  |  |
| Additive                                                                         |           | Additive Dose |         | Normalize | d Rate | Delivers   |   | Occurrenc |  |  |  |  |
| × potassium chloride (additive)                                                  |           | mmol          | 8       |           |        |            |   | EB        |  |  |  |  |
| 8(=D                                                                             |           |               | 8       | 1         |        |            |   |           |  |  |  |  |

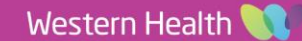